# Guía de usuario

## Sustitución Individual

Sistema de Registro de Solicitudes, Sustituciones y Acreditación de Representantes Generales y ante Mesas Directivas de Casilla de los Partidos Políticos y Candidaturas Independientes, versión 13.0

Partido Político o Candidatura Independiente, y Organismos Públicos Locales

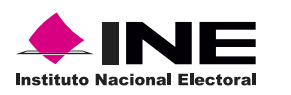

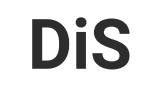

Dis Dirección de

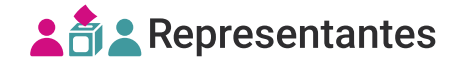

## Introducción

En este módulo podrás **sustituir representaciones**, el proceso se realiza de forma individual completando un formulario por cada representación a sustituir.

1. Selecciona el Proceso electoral, Entidad y Distrito.

| Proceso electoral |   |
|-------------------|---|
| PEF-2024          | ~ |
| Entidad           |   |
| AGUASCALIENTES    | ~ |
| Distrito          |   |
| 1 - JESUS MARIA   | ~ |
|                   |   |

**2.** Selecciona el módulo **Sustitución individual**, ubicado en la pestaña Registro y sustitución del menú lateral.

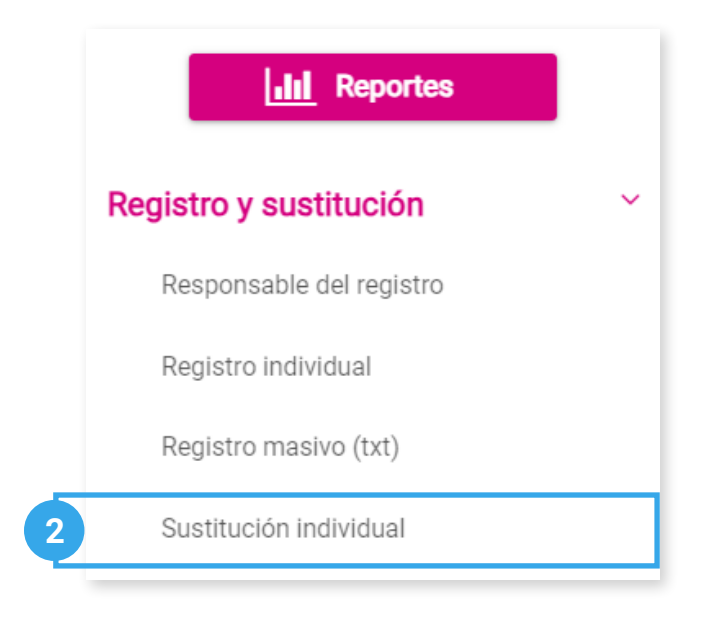

## Capturar

1. Ingresa en la pestaña Capturar.

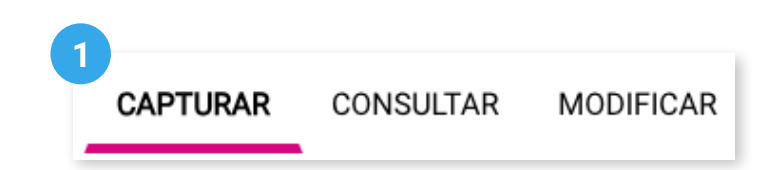

2. Se mostrará el **Partido Político** o **Candidatura Independiente** con el que ingresaste al sistema.

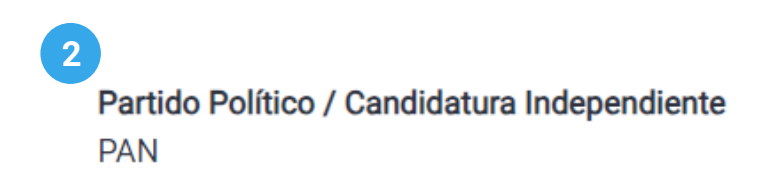

3. Continúa el proceso según el Tipo de representación seleccionada.

## Sustitución de representaciones generales

1. Selecciona Tipo de representación General.

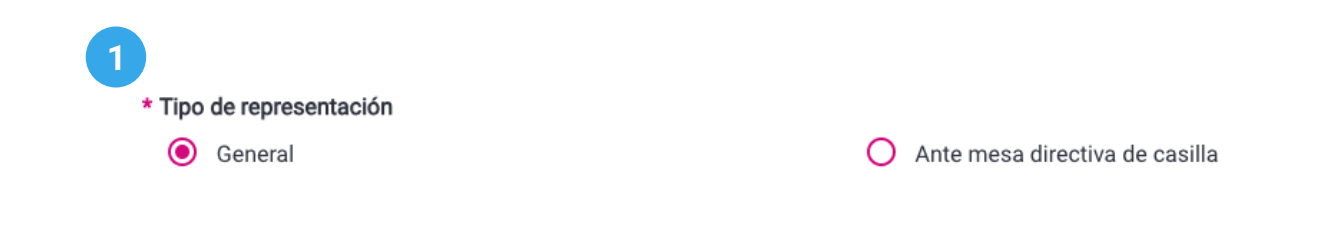

## **1.1** Visualiza el mensaje informativo.

| 1.1                                                                                     |                                           |                                        |
|-----------------------------------------------------------------------------------------|-------------------------------------------|----------------------------------------|
| Máximo de registros acreditables:                                                       | 1,776                                     | Última actualización: 01/02/2024 16:10 |
| Representaciones registradas:                                                           | 1,696                                     | (Tiempo del centro)                    |
| *La cantidad de registros puede variar de a<br>casillas y/o representaciones aprobadas. | acuerdo a la última actualización y a las | $\bigcirc$                             |

Recuerda consultar el máximo de registros acreditables y la cantidad de representaciones registradas. Los datos varían de acuerdo a la última actualización realizada. 2. Selecciona el Estatus de la representación.

| 2 | E | status de la representación | 1 |
|---|---|-----------------------------|---|
|   |   | Todos                       | - |
|   |   | Todos                       |   |
| F | R | Con observaciones           |   |
| - |   | Sin observaciones           | 1 |
|   |   | Reasignados                 |   |

4. Visualiza las representaciones registradas de acuerdo con el estatus seleccionado.

|                        | Clave de elector                            | Nombre(s)                                                                                                    | Fecha y hora de registro                     | Observaciones                 | Ver |
|------------------------|---------------------------------------------|----------------------------------------------------------------------------------------------------|----------------------------------------------|-------------------------------|-----|
| 0                      | AAAAAA99021728X980                          | ANTONIO LANDEZ DAVILA                                                                                                    | 03/01/2024 10:51:22                          | Sin observaciones             | Q   |
| 0                      | AAAAAA11010102H414                          | XOCHITL PARDO BORGES                                                                                                    | 31/01/2024 18:53:37                          | Con observaciones             | ۹   |
| 0                      | AAAAAA11010102H413                          | TABARE TRONCOSO NUNEZ                                                                                                    | 31/01/2024 18:53:37                          | Con observaciones             | Q   |
| 0                      | AAAAAA11010102H412                          | NATALI BERNAL OLMEDA                                                                                                    | 31/01/2024 18:53:37                          | Con observaciones             | Q   |
| 0                      | AAAAAA11010102H411                          | EURIDICE BERNAL RAMON                                                                                                    | 31/01/2024 18:53:37                          | Con observaciones             | Q   |
| <b>5</b> . Pre<br>comp | esiona <b>Ver Q</b> pa<br>pleta de la repre | ra conocer la informaciór<br>sentación.                                                                                                    | Sustituir                                    |                               |     |
|                        |                                             | Partido Político / Candidatura Independ<br>PAN<br>Datos de la representación<br>Clave de elector<br>AAAAAA11010102H411<br>Apellido paterno<br>BERNAL | diente Apellido materno Nomb RAMON EURID     | re(s)<br>ICE                  |     |
|                        |                                             | Recibo de remuneración<br>Si<br>Remuneración<br>\$100.00<br>Observaciones<br>La/El ciudadana/o ya se encuentra regi<br>del PAN                       | istrada/o en el Distrito 01 de AGUASCALIENTE | S, como representante general |     |

6. Selecciona la representación y da clic en **Sustituir**.

|   | Clave de elector   | Nombre(s)             | Fecha y hora de registro | Observaciones     | Ver |
|---|--------------------|-----------------------|--------------------------|-------------------|-----|
| 0 | AAAAAA99021728X980 | ANTONIO LANDEZ DAVILA | 03/01/2024 10:51:22      | Sin observaciones | Q   |
| 0 | AAAAAA11010102H414 | XOCHITL PARDO BORGES  | 31/01/2024 18:53:37      | Con observaciones | Q   |
| 0 | AAAAAA11010102H413 | TABARE TRONCOSO NUNEZ | 31/01/2024 18:53:37      | Con observaciones | ۹   |
| 0 | AAAAAA11010102H412 | NATALI BERNAL OLMEDA  | 31/01/2024 18:53:37      | Con observaciones | Q   |
| 0 | AAAAAA11010102H411 | EURIDICE BERNAL RAMON | 31/01/2024 18:53:37      | Con observaciones | ۹   |

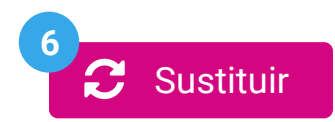

7. Ingresa los datos de la representación sustituta y da clic en **Guardar**.

8. El sistema mostrará un mensaje confirmando que el registro se realizó correctamente.

 La sustitución se realizó correctamente.

×

## Sustitución de representaciones ante mesa directiva de casilla

1. Selecciona Tipo de representación Ante mesa directiva de casilla.

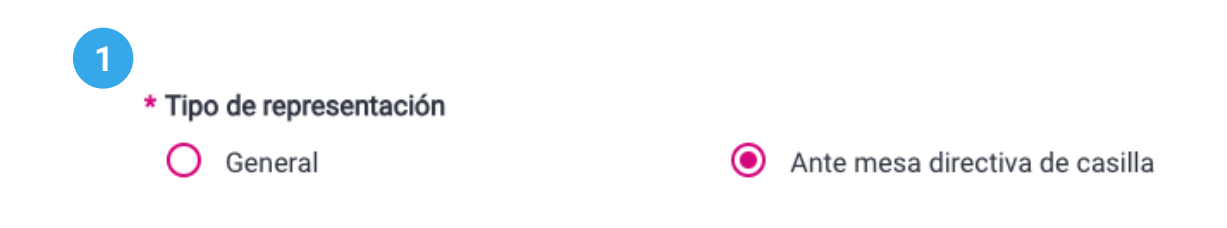

1.1 Visualiza el mensaje informativo.

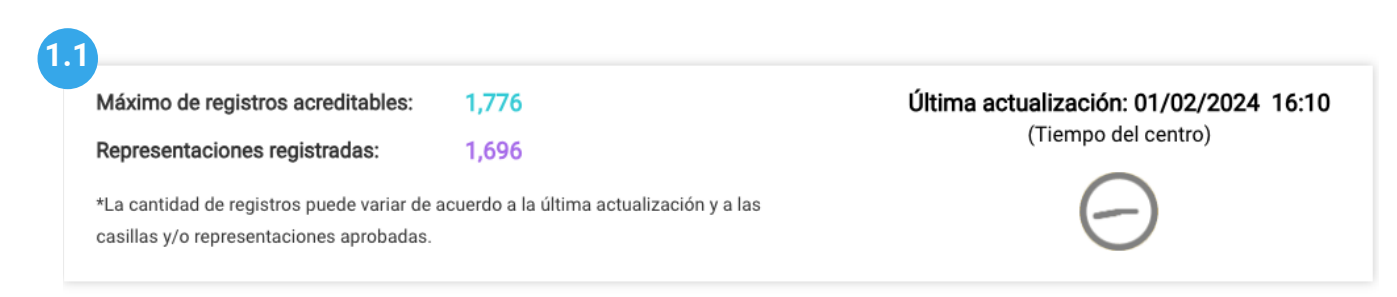

Recuerda consultar el máximo de registros acreditables y la cantidad de representaciones registradas. Los datos varían de acuerdo a la última actualización realizada.

## Por casilla

1. Selecciona en Tipo de búsqueda la opción Por casilla.

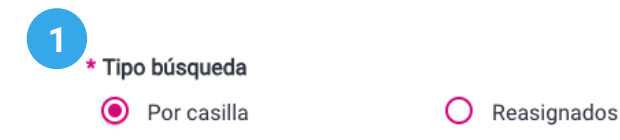

2. Selecciona la Sección, Casilla y Calidad de representación.

| i En el apartado de se | ección, ingresa un número y espera un moment | to a que aparezca el listado de secciones. |
|------------------------|----------------------------------------------|--------------------------------------------|
| * Sección              | * Casilla                                    | Calidad de representación                  |
| 338                    | ✓ B                                          | ✓ Todas las calidades                      |

**3**. Visualiza las representaciones registradas de acuerdo con los filtros seleccionados.

#### Representaciones ante mesa directiva de casilla

|   | Seccion: 338 Casilla: B   |                    |                             |                                     |                          |     |
|---|---------------------------|--------------------|-----------------------------|-------------------------------------|--------------------------|-----|
|   | Calidad de representación | Clave de elector   | Nombre(s)                   | Observaciones                       | Fecha y hora de registro | Ver |
| 0 | Propietaria/o 1           | AAAAAA11010101H451 | MARISABEL BECERRA SANDINO   | No se encuentra en la lista nominal | 31/01/2024 18:54:35      | Q   |
| 0 | Propietaria/o 2           | AAAAAA11010101H452 | EXPOSITA PALAZUELOS MONTIEL | No se encuentra en la lista nominal | 31/01/2024 18:54:35      | ۹   |
| 0 | Suplente 1                | AAAAAA11010101H453 | FAUSTA ALANIS ICAZA         | No se encuentra en la lista nominal | 31/01/2024 18:54:35      | Q   |
| 0 | Suplente 2                | AAAAAA11010101H454 | ADALBERTO LEYVA SOLE        | No se encuentra en la lista nominal | 31/01/2024 18:54:35      | ۹   |

**4**. Presiona **Ver Q** para conocer la información completa de la representación.

| Información de la re                              | epresentación                          |                        | × |
|---------------------------------------------------|----------------------------------------|------------------------|---|
| Partido Político / Candidat<br>PAN                | ura Independiente                      |                        |   |
| Datos de la represe                               | ntación                                |                        |   |
| Clave de elector<br>AAAAAA11010101H451            |                                        |                        |   |
| Apellido paterno<br>BECERRA                       | Apellido materno<br>SANDINO            | Nombre(s)<br>MARISABEL |   |
| Recibo de remuneración<br>Si                      |                                        |                        |   |
| Remuneración<br>\$100.00                          |                                        |                        |   |
| <b>Observaciones</b><br>La clave de elector AAAAA | A11010101H451 no se encuentra en el li | istado nominal         |   |

5. Selecciona la representación y da clic en Sustituir.

#### Representaciones ante mesa directiva de casilla

|         | Seccion: 338 Casilla: B   |                    |                             |                                     |                          |     |
|---------|---------------------------|--------------------|-----------------------------|-------------------------------------|--------------------------|-----|
|         | Calidad de representación | Clave de elector   | Nombre(s)                   | Observaciones                       | Fecha y hora de registro | Ver |
| $\odot$ | Propietaria/o 1           | AAAAAA11010101H451 | MARISABEL BECERRA SANDINO   | No se encuentra en la lista nominal | 31/01/2024 18:54:35      | Q   |
| 0       | Propietaria/o 2           | AAAAAA11010101H452 | EXPOSITA PALAZUELOS MONTIEL | No se encuentra en la lista nominal | 31/01/2024 18:54:35      | ۹   |
| 0       | Suplente 1                | AAAAAA11010101H453 | FAUSTA ALANIS ICAZA         | No se encuentra en la lista nominal | 31/01/2024 18:54:35      | Q   |
| 0       | Suplente 2                | AAAAAA11010101H454 | ADALBERTO LEYVA SOLE        | No se encuentra en la lista nominal | 31/01/2024 18:54:35      | ۹   |

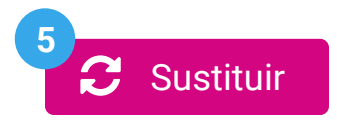

6. Ingresa los datos de la representación sustituta y da clic en Guardar.

|                              |                          |             | × |
|------------------------------|--------------------------|-------------|---|
| * Clave de elector           |                          |             |   |
| AAAAAA 990217 28X980         |                          |             |   |
| i Al menos uno de los dos ap | pellidos es obligatorio. |             |   |
|                              |                          |             |   |
| Apellido paterno             | Apellido materno         | * Nombre(s) |   |
| LANDEZ                       | DAVILA                   | ANTONIO     |   |

7. El sistema mostrará un mensaje confirmando que el registro se realizó correctamente.

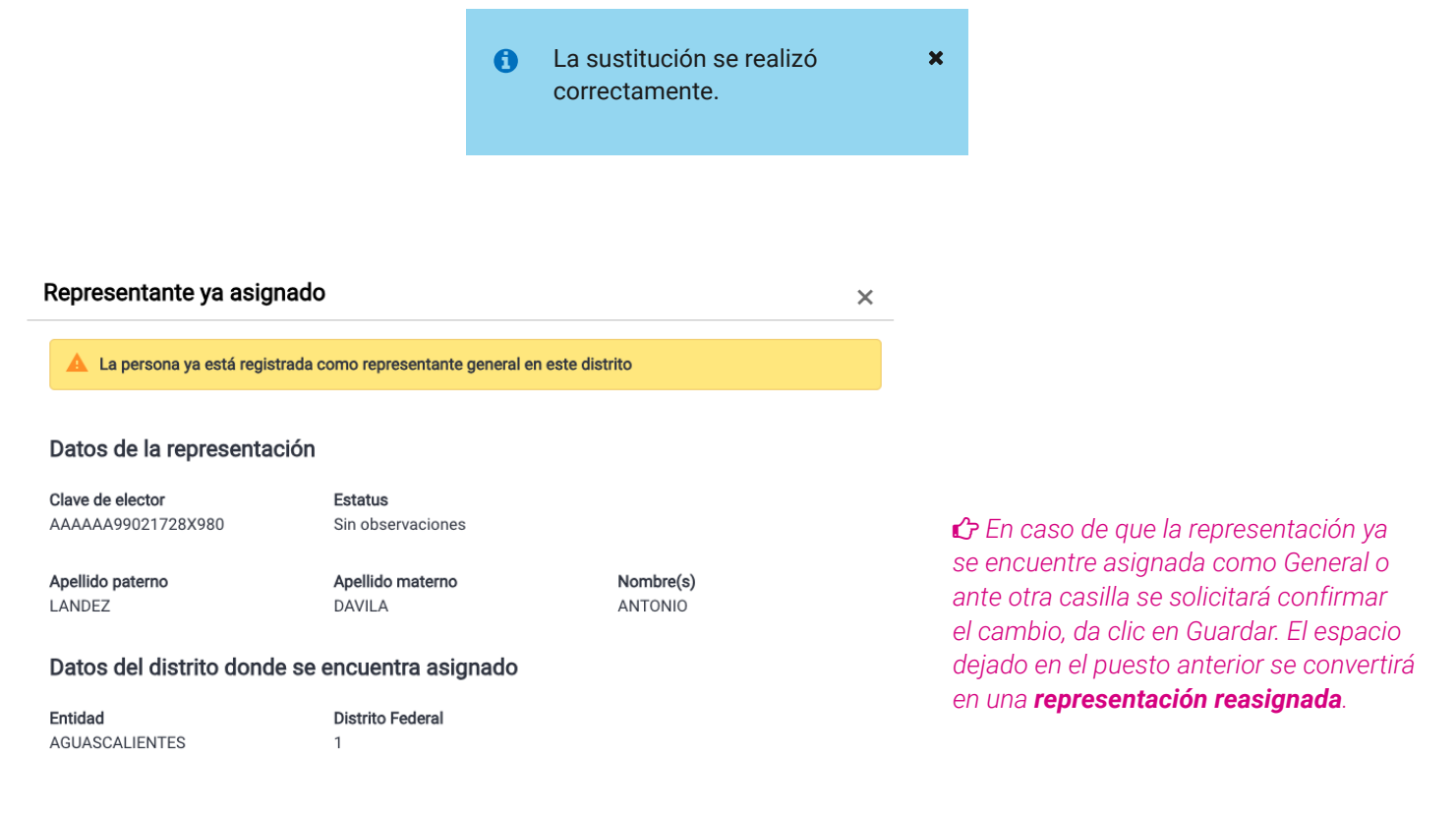

#### ¿Deseas continuar con la sustitución?

La ubicación que tenía anteriormente la representación se convertirá en un espacio reasignado.

💾 Guardar

## Reasignados

1. Selecciona en Tipo de búsqueda la opción Reasignados.

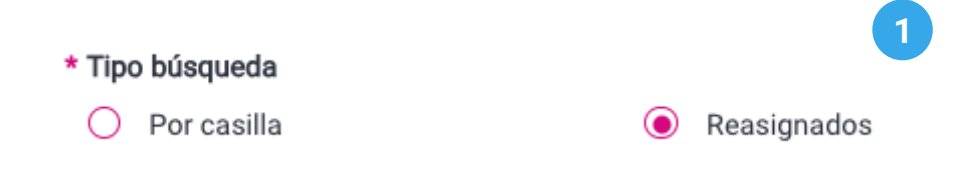

2. Visualiza las representaciones reasignadas.

## Calidades pendientes de asignar

|   | Seccion | Casilla               | Calidad de representación |
|---|---------|-----------------------|---------------------------|
| 0 | 338     | В                     | Propietaria/o 1           |
|   |         | Total de registros: 1 | Página 1 de 1             |

3. Selecciona la representación y da clic en **Sustituir**.

## Calidades pendientes de asignar

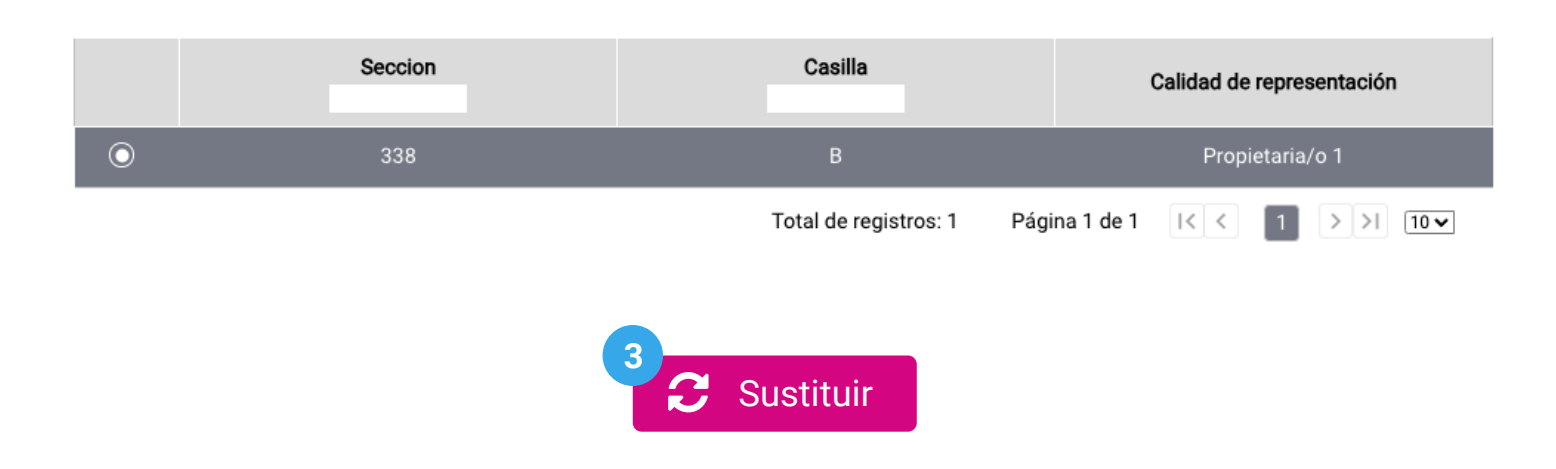

4. Ingresa los datos de la representación sustituta y da clic en Guardar.

|                  |                                                      | ^                                                                                        |
|------------------|------------------------------------------------------|------------------------------------------------------------------------------------------|
|                  |                                                      |                                                                                          |
|                  |                                                      |                                                                                          |
| es obligatorio.  |                                                      |                                                                                          |
| Apellido materno | * Nombre(s)                                          |                                                                                          |
| DAVILA           | ANTONIO                                              |                                                                                          |
|                  | es obligatorio.<br><b>Apellido materno</b><br>DAVILA | es obligatorio.          Apellido materno       * Nombre(s)         DAVILA       ANTONIO |

5. El sistema mostrará un mensaje confirmando que el registro se realizó correctamente.

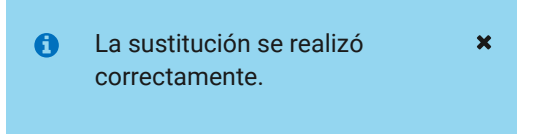

## Consultar

1. Da clic en la pestaña Consultar.

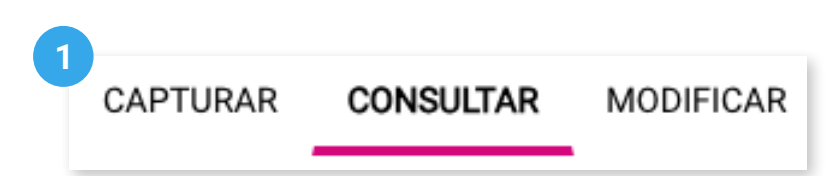

2. Se mostrará el Partido Político o Candidatura Independiente con el que ingresaste al sistema.

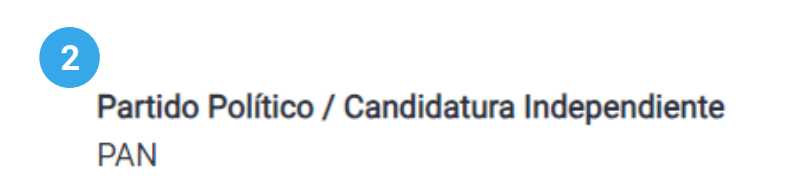

3. Selecciona el Tipo de representación.

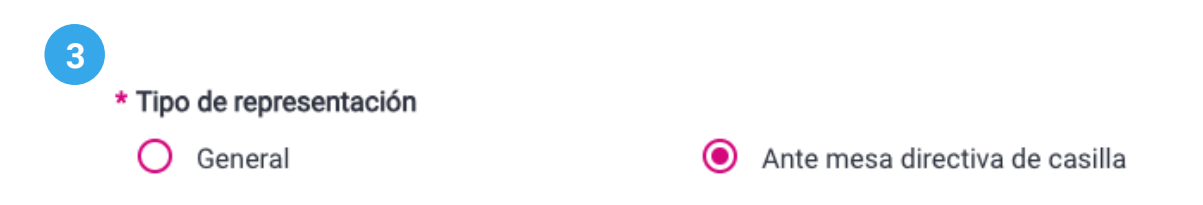

4. Opcionalmente podrás filtrar por la Fecha de sustitución.

| 4 |                       |                    |
|---|-----------------------|--------------------|
|   | Fecha de sustitución  |                    |
|   | Inicio: 01/02/2024 00 | Fin: 07/02/2024 23 |

5. También podrás filtrar tu búsqueda por Sección y Casilla.

| i En el apartad | lo de sección, ingresa un número y espera un momento a que aparezca el listado de secciones. |
|-----------------|----------------------------------------------------------------------------------------------|
| + 0 1 (-        | + 0 11 -                                                                                     |
| * Seccion       |                                                                                              |
| 338             | • B •                                                                                        |

Ésta información solo es solicitada al seleccionar el tipo de representación **ante mesa** directiva de casilla.

## 6. Da clic en Buscar.

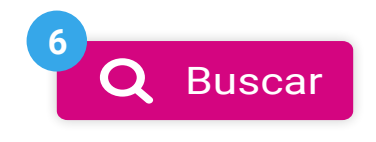

7. Visualiza las representaciones que han sido registradas.

#### Representaciones ante mesa directiva de casilla sustituidas

| Representaci                 | ón registrada      | Representa               | ción sustituta     | Calidad de<br>representación | Calidad de<br>representación | Calidad de | Calidad de    |                        | Usuaria           | Fecha y hora |  |
|------------------------------|--------------------|--------------------------|--------------------|------------------------------|------------------------------|------------|---------------|------------------------|-------------------|--------------|--|
| Nombre                       | Clave de elector   | Nombre                   | Clave de elector   |                              |                              | Seccion    | Casilla       | Usuario                | ae<br>sustitución | ver          |  |
| ADALBERTO LEYVA SOLE         | AAAAAA11010101H454 | ANTONIO LANDEZ<br>DAVILA | AAAAAA99021728X980 | Suplente 2                   | 338                          | В          | daniel.romero | 07/02/2024<br>14:15:34 | ۹                 |              |  |
| MARISABEL BECERRA<br>SANDINO | AAAAAA11010101H451 | ANTONIO LANDEZ<br>DAVILA | AAAAAA99021728X980 | Propietario 1                | 338                          | В          | daniel.romero | 07/02/2024<br>14:14:32 | ۹                 |              |  |

Consulta la información completa de la representación en Ver Q.
 Los datos mostrados en la tabla varían según el tipo de representación seleccionada.

## Modificar

**1**. Da clic en la pestaña **Modificar** para cambiar datos de las representaciones registradas, o eliminar los registros.

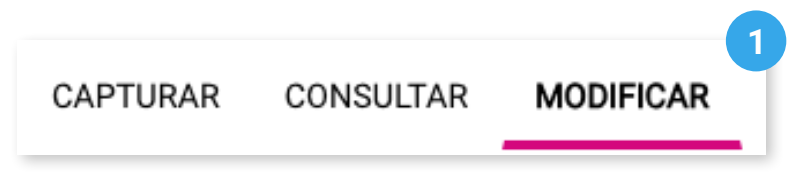

2. Se mostrará el Partido Político o Candidatura Independiente con el que ingresaste al sistema.

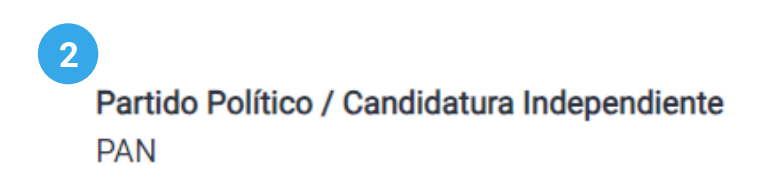

3. Selecciona el Tipo de representación.

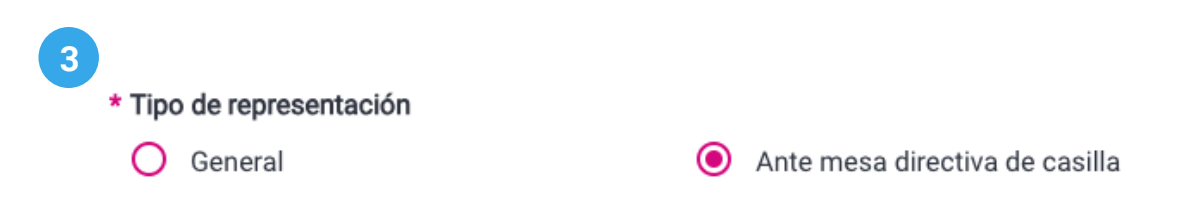

4. Selecciona la Sección, Casilla y Calidad de representación.

| 4                     |                                               |                                           |
|-----------------------|-----------------------------------------------|-------------------------------------------|
| 1 En el apartado de s | ección, ingresa un número y espera un momento | o a que aparezca el listado de secciones. |
| * Sección             | * Casilla                                     | Calidad de representación                 |
| 338                   | ✓ B                                           | ✓ Todas las calidades ✓                   |

Ésta información solo es solicitada al seleccionar el tipo de representación **ante mesa** directiva de casilla.

5. Da clic en Buscar.

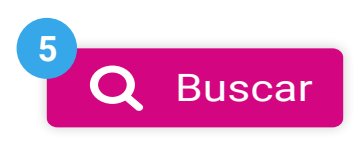

6. Visualiza las representaciones que han sido registradas. Podrás editar los registros capturados, da clic en **Modificar** *(***)**.

## 6

#### Representaciones ante mesa directiva de casilla

|                           |                    | Seccion: 338 Casilla: B     |                                        |                          |           |
|---------------------------|--------------------|-----------------------------|----------------------------------------|--------------------------|-----------|
| Calidad de representación | Clave de elector   | Nombre(s)                   | Observaciones                          | Fecha y hora de registro | Modificar |
| Suplente 2                | AAAAA99021728X980  | ANTONIO LANDEZ DAVILA       | Sin observaciones                      | 07/02/2024 14:15:34      | 1         |
| Suplente 1                | AAAAAA11010101H453 | FAUSTA ALANIS ICAZA         | No se encuentra en la lista<br>nominal | 31/01/2024 18:54:35      | 1         |
| Propietaria/o 2           | AAAAAA11010101H452 | EXPOSITA PALAZUELOS MONTIEL | No se encuentra en la lista<br>nominal | 31/01/2024 18:54:35      | 1         |
|                           |                    |                             | Total de registros: 3                  | Página 1 de 1 I< < 1     | > >  10~  |

7. Cambia la información de la representación sobrescribiendo el campo deseado y da clic en **Modificar**.

🖒 Los datos mostrados en la tabla varían según el tipo de representación seleccionada.

| Modificar información de la representación          |                     |                                         |  |  |  |
|-----------------------------------------------------|---------------------|-----------------------------------------|--|--|--|
| Partido Político / Candidatura Independiente<br>PAN |                     |                                         |  |  |  |
| Datos de la representación                          |                     |                                         |  |  |  |
| Clave de elector<br>AAAAAA99021728X980              |                     |                                         |  |  |  |
| Al menos uno de los apellidos es obligatorio.       |                     |                                         |  |  |  |
| Apellido paterno                                    | Apellido materno    | * Nombre(s)                             |  |  |  |
| LANDEZ                                              | DAVILA              | ANTONIO                                 |  |  |  |
| Sección<br>338                                      | <b>Casilla</b><br>B | Calidad de representación<br>Suplente 2 |  |  |  |
| * Recibo de remuneración<br>O Si () No              |                     |                                         |  |  |  |
| Observaciones<br>Sin observaciones                  | 7                   |                                         |  |  |  |
|                                                     |                     | 🕒 Modificar 🛛 Cancelar                  |  |  |  |

**8**. Confirma la modificación con **Aceptar**. El sistema mostrará un mensaje confirmando que el registro se modificó correctamente.

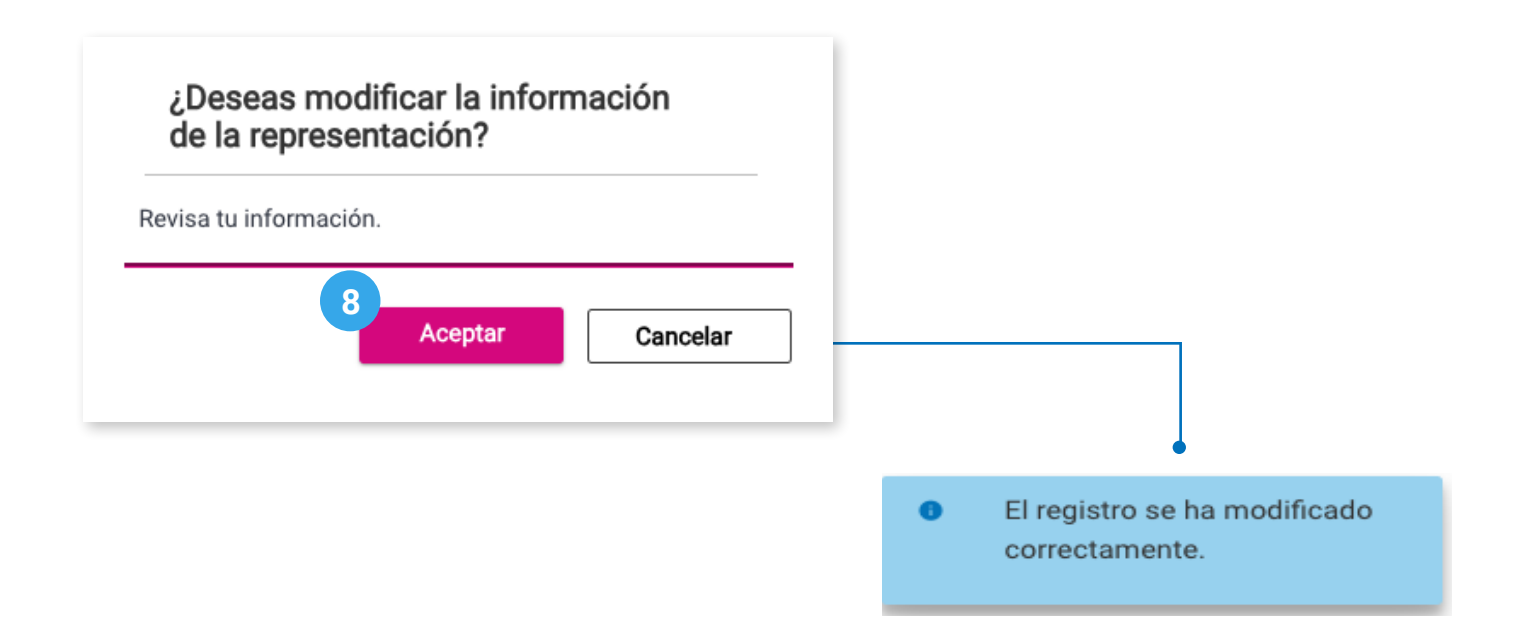

Sistema de Registro de Solicitudes, Sustituciones y Acreditación de Representantes Generales y ante Mesas Directivas de Casilla de los Partidos Políticos y Candidaturas Independientes, versión 13.0

Proceso Electoral 2023 - 2024

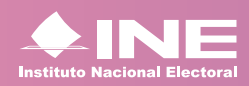

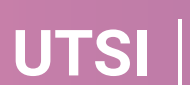